## **Restoring a Course to Blackboard Learn Production Server**

- Go to the Blackboard Learn production server and enter your active directory user name and password (same as eTC).
  The production (live) server address is: http://bb.tctc.edu
- 2- Click on the course section that you want to import the content into.
- 3- In the Course Management portion of the left column, choose "Import Package/View Logs" from the dropdown list under "Packages and Utilities".

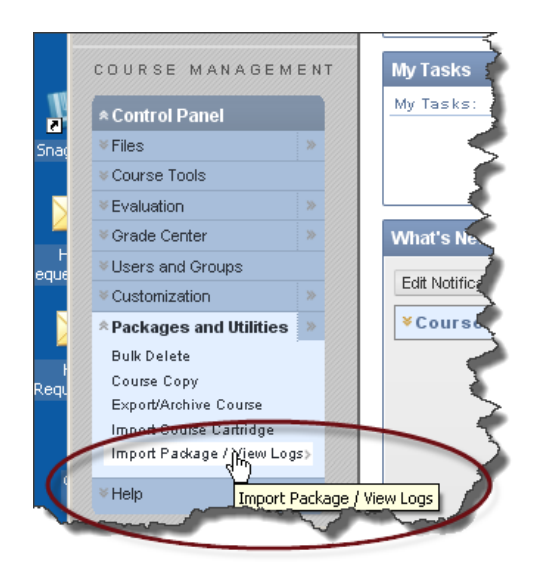

4- Click the "**Import Package**" button, and (1) choose your backup file, (2) choose the items you would like to import (most backups will not have everything listed) and (3) click the "Submit" button.

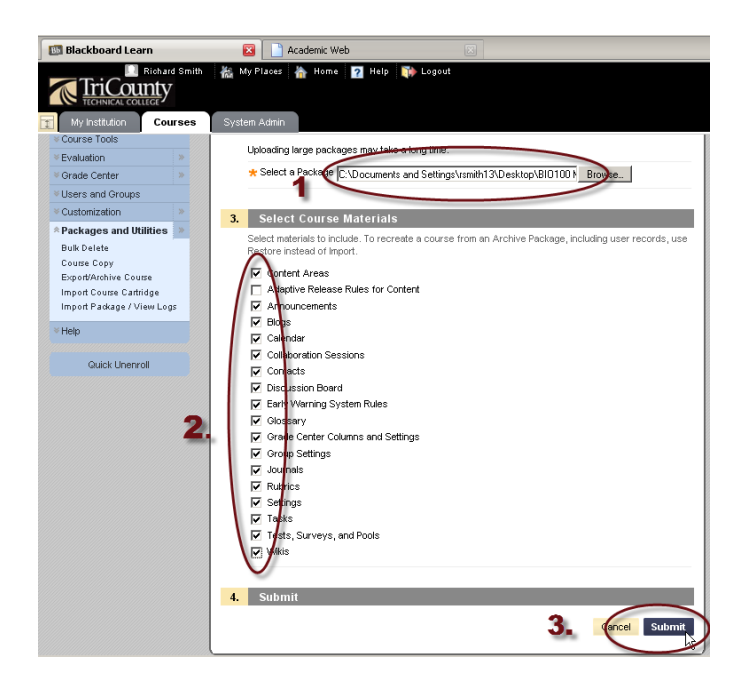

5- You will receive an email after the course is finished importing (how cool is that?!) And, because Blackboard Learn has an open email system, the email will be sent to your regular eTC email account!

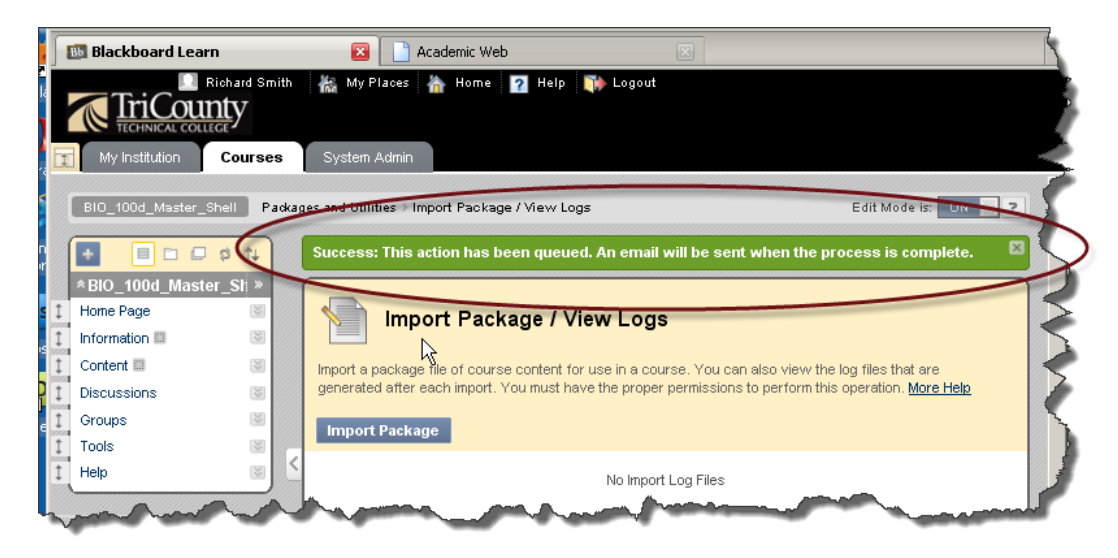

6- Now you can enter your course and check it.

| 🔝 Blackboard Learn                               |                                         |    | Academic Web                                                                                                    | <                                                                                                    |
|--------------------------------------------------|-----------------------------------------|----|----------------------------------------------------------------------------------------------------|----------------------------------------------------------------------------------------------------|
| Richard Smith 🆓 My Places 🏪 Home 🔽 Help 🥡 Logout |                                         |    |                                                                                                    |                                                                                                    |
| My Institution C                                 | ourse                                   | es | System Admin                                                                                                    |                                                                                                    |
| BI0_100d_Master_Shell Home Page                  |                                         |    |                                                                                                    | Edit Mode is: ON                                                                                                    |
| + Control II                                     | sti »<br>Sti »                          |    | Home Page<br>Add Course Module                                                                                                    | Customize Page 14                                                                                                    |
| Discussions                                      | ×<br>×                                  |    | My Announcements 🔶 🗆 🛙                                                                                                    | My Calendar 🔷 🗆 🖾                                                                                                    |
| Tools                                            | ~~~~~~~~~~~~~~~~~~~~~~~~~~~~~~~~~~~~~~~ | <  | No course announcements have been posted in the last 7 days.                                                                                                    | 12:00 AM - 11:59 PM on 3/19/11:<br><u>Chapter 10 SSA</u><br>Chapter 10 SSA is due by midnight                                                                                                    |
| Course Content<br>Announcements                  | ×                                       |    | My Tasks                                                                                                    | 12:00 AM - 11:59 PM on 3/21/11:<br>SafeAssign submission                                                                                                    |
| Assessments<br>Assignments                       | 8                                       |    | My Tasks:<br>No tasks due.                                                                                                    | The final draft of one's journal article summary MUST be submitted to<br>SafeAssign by midinght tonight. Failure to submit one's final draft to<br>SafeAssign by midinghtwill itsuit in a garde of zero (0) being assigned for<br>the journal article summary assignment. NO exceptions.                                                                                                    |
| Chat                                             | 8                                       |    | more task                                                                                                    | 12:00 AM - 11:59 PM on 3/21/11:                                                                                                    |
| Discussions<br>Learning Modules                  | ~                                       |    | What's New                                                                                                    | Journal Article Summary due in one week<br>The journal atticle summary must be submitted to the instructor for grading<br>no later than midnight next Monday, March 28.                                                                                                    |
| Mail<br>Media Library<br>Glossary III            | ×<br>×                                  |    | Courses/Organizations (1)                                                                                                    | One should note that submitted to SafeAssign is NOT the same as submitted<br>the summary to the instructor for grading. Instructors will NOT access papers<br>from SafeAssign for grading.                                                                                                    |
| SCORM III                                        | ×                                       |    |                                                                                                    | 12:00 AM - 11:59 PM on 3/21/11:                                                                                                    |
| Web Links Z                                      | ¥                                       |    |                                                                                                    | Last Day to Withdraw with a W<br>Today is the last day to withdraw from Session A classes with a "W." Students<br>who remain enrolled in the class after this day will receive a letter grade for<br>the course: A, B, C, D, F, or WF.                                                                                                    |
| COURSE MANAGE                                    | MEN                                     | T  | and the second second s | and the second second sec |

Remember, if you have trouble with any of these steps, please contact the Instructional Support Department.